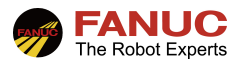

# FANUC 机器人

## User Socket Message 指导手册

| 修订 | 姓名  | 日期         |
|----|-----|------------|
| 编制 | 梁海坚 | 2022/02/23 |
| 审核 |     |            |
| 批准 |     |            |

| 版本   | 更新内容 | 日期         | 姓名  |
|------|------|------------|-----|
| V1.0 | 首次发布 | 2022/02/23 | 梁海坚 |
|      |      |            |     |
|      |      |            |     |

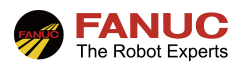

## 目录

| 1、 | 概述                                      | 3  |
|----|-----------------------------------------|----|
| 2、 | 机器人软硬件要求                                | 3  |
|    | 2.1 硬件要求                                | 3  |
|    | 2.2 软件要求                                | 3  |
| 3、 | 机器人基本设定                                 | 4  |
|    | 3.1 IP 地址设定                             | 4  |
|    | 3.2 客户端 Client 设定(机器人作为服务器时,请忽略本处设定步骤)  | 4  |
|    | 3.3 服务器 Servers 设定(机器人作为客户端时,请忽略本处设定步骤) | 5  |
| 4、 | 通讯专用程序导入                                | 6  |
|    | 4.1 专用通讯程序说明                            | 6  |
|    | 4.2 专用通讯程序导入                            | 6  |
| 5、 | 使用方法及样本程序                               | 7  |
|    | 5.1 程序说明                                | 7  |
|    | 5.2 在 TP 程序中调用通讯专用程序                    | 9  |
|    | 5.3 实际使用案例                              | 9  |
| 6、 | 常见报警                                    | 10 |
|    | 6.1 INTP-311                            | 10 |
|    | 6.2 INTP-366                            | 10 |
|    | 6.3 APSH-000                            | 10 |
|    | 6.4 APSH-000                            | 10 |
|    | 6.5 HOST-212                            | 10 |
|    | 6.6 HOST-213                            | 10 |
| 4、 | 附录                                      | 11 |

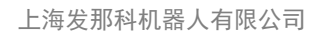

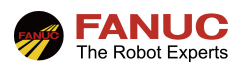

## 1、概述

User socket message 功能又简称为 SMG 功能,是 FANUC 机器人与工控机等外部设备通过 TCP/IP 协议进行 通讯连接的一种常用功能。SMG 具有可靠性高、传输格式自由、可传输数据类型多等优点。其主要步骤如下:

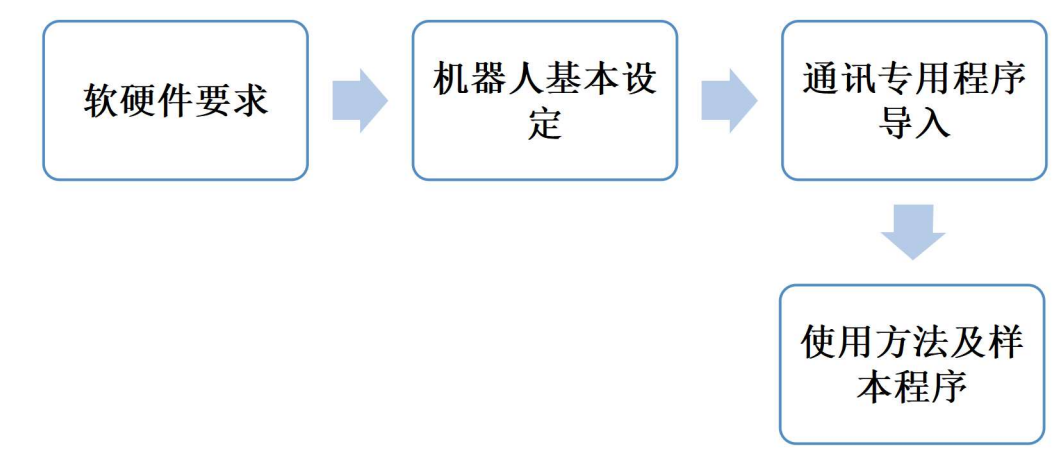

## 2、机器人软硬件要求

| 2.1 | 硬件要求                                                  |
|-----|-------------------------------------------------------|
| 1)  | 普通网线。                                                 |
| 2)  | MC 卡或者 USB 存储器。                                       |
|     |                                                       |
| 2.2 | 软件要求                                                  |
| 1)  | 需要选装 User Socket Msg 软件(R648)。                        |
|     | 可通过[MENU]-[NEXT]-[状态]-[版本 ID]-[NEXT]-[订购文件]中查看,如下图所示。 |

| 1A05B-2600-R641 | ! | PC Interface        |
|-----------------|---|---------------------|
| 1A05B-2600-J541 | ! | Password Protection |
| 1A05B-2600-J669 | ! | Payload Ident.      |
| 1A05B-2600-J878 | ! | Payload confirm     |
| 1A05B-2600-R648 | ! | User Socket Msg     |
| 1A05B-2600-FVRC | ! | Virtual Robot       |
| 1A05B-2600-H755 | ! | LR Mate 200iD       |
| Z               |   |                     |

#### 按PREV键退出

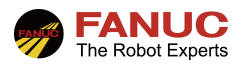

## 3、机器人基本设定

#### 3.1 IP 地址设定

操作步骤如下:
 ①按下[MENU];
 ②选择[设置];
 ③选择[主机通讯];
 ④选择[1 TCP/IP];

⑤在 TCP/IP 页面中,光标移至"端口#1 IP 地址:"处,按下 ENTER 键后输入机器人的 IP 地址,例如 192.168.0.1,输入完毕后以 ENTER 键结束;上位机的 IP 地址应与机器人的 IP 地址处于同一网段,例如上位机的 IP 地址可以设置为 192.168.0.2,如下图所示;

| 设置主机道  | ife<br>TCP/IP<br>- 机器人名称:<br>- 端口#1 IP地址:<br>子阿掩码:<br>板地址:<br>路由器IP地址:<br>主机 名称(本地)<br>1 ***********<br>2 *********************** | 1/4(<br>ROBOT<br>************************************ | 设置主机通信<br>TC | P/IP         机器人名称:         端口#1 IP地址:         労阿掩码:         板地址:         路由器IP地址:         主机名称(本地)         1 ************************************ | 2/40<br>ROBOT<br>192.168.0.1<br>255.255.255.0<br>*********************************** |
|--------|----------------------------------------------------------------------------------------------------|-------------------------------------------------------|--------------|----------------------------------------------------------------------------------------------------|--------------------------------------------------------------------------------------|
| ⑥设置完机器 | 人 IP 地址后,重启                                                                                                    | 目生效;                                                  |              |                                                                                                    |                                                                                      |
| ⑦将网线插入 | 机器人控制柜内,                                                                                                    | 插入位置如下图所示。                                            | :(端口#]       | 则插入1号网                                                                                                    | ])                                                                                   |
|        |                                                                                                    |                                                       |              |                                                                                                    |                                                                                      |

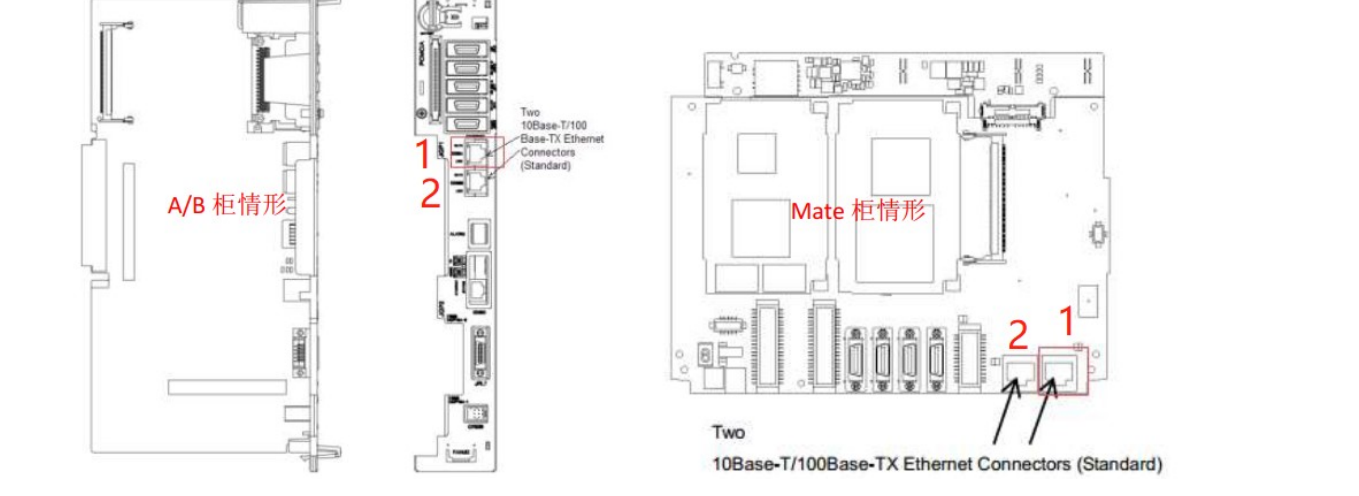

### 3.2 客户端 Client 设定(机器人作为服务器时,请忽略本处设定步骤)

1) 找到以下变量: \$HOSTC\_CFG, 在变量中可以看到, 共有 8 个标签可以共用户选择使用, 如下图所示, 本文以[5]号标签作为举例说明; (注意不要搞错变量!)

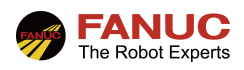

|                                                                                                    | 5                                                                                                    | 統 変量<br>\$HOSTC_CFG<br>1 [1]<br>2 [2]<br>3 [3]<br>4 [4]<br>5 [5]<br>6 [6]<br>7 [7]<br>8 [8]                             | t/8<br>HOST_CFG_T<br>HOST_CFG_T<br>HOST_CFG_T<br>HOST_CFG_T<br>HOST_CFG_T<br>HOST_CFG_T<br>HOST_CFG_T<br>HOST_CFG_T<br>HOST_CFG_T                                                                                                    |                                                                                                    |
|----------------------------------------------------------------------------------------------------|----------------------------------------------------------------------------------------------------|----------------------------------------------------------------------------------------------------|----------------------------------------------------------------------------------------------------|----------------------------------------------------------------------------------------------------|
|                                                                                                    |                                                                                                    | ● 【黄型】 详细                                                                                                    |                                                                                                    |                                                                                                    |
| <ol> <li>2)光标移至</li> <li>①将\$PRG</li> <li>②将\$OPI</li> <li>③将\$STA</li> <li>④将\$STF</li> <li>⑤将\$STF</li> <li>⑥将\$SEF</li> <li>⑦设置完</li> </ol> | 至[5]号标签,按下 ENT<br>OTOCOL 改为"SM"<br>ER 改为"3";<br>ATE 改为"3";<br>RT_PATH 改为上位机的<br>RT_REMOTE 改为上位<br>RVER_PORT 改为端口<br>5毕后重启机器人生效。 | <ul> <li>ER 键进入,需要设定</li> <li>(注意是大写);</li> <li>的 IP 地址,例如"192</li> <li>杠机的 IP 地址,例如"</li> <li>号,4 位非全 0 数字,</li> </ul> | E的地方包括以下内容:<br>2.168.0.2";<br>"192.168.0.2";<br>例如 1234;                                                                                                    |                                                                                                    |
|                                                                                                    | 设置 标记<br>标记C5:<br>注释:<br>协议前状态:<br>启动状态:<br>上机名称:<br>近程程端:<br>项位<br>超时:<br>用户名:<br>密码:<br>Vse Passive Mode:                     | 1/11<br>SM<br>已开始<br>开始<br>192.168.0.2<br>192.168.0.2<br>1234<br>15 min<br>anonymous<br>**********<br>OFF               | ★結交量<br>\$HOSTC_CFG[5]<br>1-\$COMMENT<br>2 \$PROTOCOL<br>3 \$PORT<br>4 \$OPER<br>5 \$STATE<br>6 \$MODE<br>7 \$REMOTE<br>8 \$REPERS<br>9 \$TIMEOUT<br>10 \$PATH<br>11 \$STRT_PATH<br>12 \$STRT_REMOTE<br>13 \$USEENAME<br>14 \$PWED_TIMOUT<br>15 \$SERVER_PORT<br>16 \$USE_VIS_PRT<br>17 \$USE_UDP<br>18 \$USE_PASV | 18/18<br>*uninit*<br>'SM'<br>3<br>3<br>*uninit*<br>FALSE<br>15<br>*uninit*<br>192.168.0.2'<br>192.168.0.2'<br>anonymous<br>0<br>1234<br>FALSE<br>FALSE<br>FALSE |

| 3.3 服务器 Servers 设定(机器人作为客户端时,请忽略本处设定步骤)                                                                                                    |  |  |  |  |  |
|----------------------------------------------------------------------------------------------------|--|--|--|--|--|
| 1) 找到以下变量: \$HOSTS_CFG, 在变量中可以看到, 共有 8 个标签可以共用户选择使用, 如下图所示, 本文                                                                                                    |  |  |  |  |  |
| 以[6]号标签作为举例说明;(注意不要搞错变量!)                                                                                                    |  |  |  |  |  |
| 案抗変量       ★ Ⅲ         \$HOSTS_CFG       6/8         1       [1]         2       [2]         3       [3]         HOST_CFG_T         4       [4]         HOST_CFG_T         5       [5]         HOST_CFG_T         6       [6]         HOST_CFG_T         8       [8] |  |  |  |  |  |
| 2)光标移至[6]号标签,按下 ENTER 键进入,需要设定的地方包括以下内容:                                                                                                    |  |  |  |  |  |
| ①将\$PROTOCOL 改为"SM"(注意是大写);                                                                                                    |  |  |  |  |  |
| ②将\$OPER 改为 "3";                                                                                                    |  |  |  |  |  |
| ③将\$STATE 改为 "3";                                                                                                    |  |  |  |  |  |
| ④将\$STRT_PATH 改为上位机的 IP 地址,例如 "192.168.0.2";                                                                                                    |  |  |  |  |  |
| ⑤将\$STRT_REMOTE 改为上位机的 IP 地址,例如"192.168.0.2";                                                                                                    |  |  |  |  |  |
| ⑥将\$SERVER_PORT 改为端口号,4位非全0数字,例如5678;                                                                                                    |  |  |  |  |  |
| 5 / 11                                                                                                    |  |  |  |  |  |

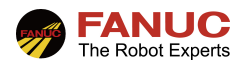

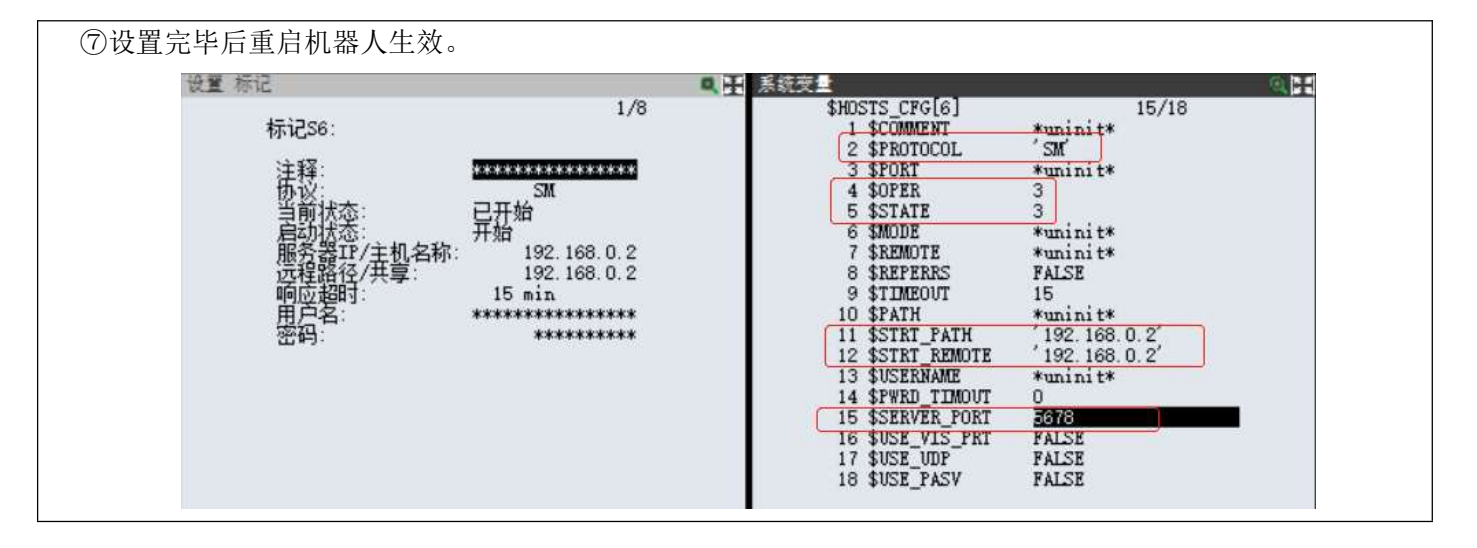

## 4、通讯专用程序导入

| 4.1 | 专用通讯程序说明                                                                                    |
|-----|---------------------------------------------------------------------------------------------|
| 1)  | SMG 通讯通常会有 2 个或者 4 个专用的通讯程序,以下举例 4 个程序时的情形:                                                 |
|     | ①通讯连接程序: tcp_connect.pc;                                                                    |
|     | ②通讯断开程序: tcp_disco.pc;                                                                      |
|     | ③接收上位机数据程序: tcp_recv.pc;                                                                    |
|     | ④向上位机发送数据程序: tcp_send.pc;                                                                   |
|     | 具体通讯程序名称和个数以实际为准,功能方面是一样的。                                                                  |
| 4.2 | 专用通讯程序导入                                                                                    |
| 1)  | 将通讯专用程序放入 USB 存储器根目录:                                                                       |
| 2)  | 按照以下步骤进行操作:                                                                                 |
|     | ①按下[MENU];                                                                                  |
|     | ②选择[文件];                                                                                    |
|     | ③按下[F5 工具],选择[切换设备],选择"TP上的USB";                                                            |
|     | ④将 U 盘插入示教器右侧 USB 插口;                                                                       |
|     | ⑤逛遍移到"*"所在行,按下 ENTER 键,读取出 U 盘内的文件,如下如所示;                                                   |
|     | 文件 ④ 田<br>UTI+>★ ★ 1/26                                                                     |
|     | TCP_CONNECT PC<br>TCP_DISCO                                                                 |
|     | TCP_RECV PC                                                                                 |
|     | 5* (所有文件)<br>6* KL (所有文件)                                                                   |
|     | 7 * CF (所有命令文件)<br>8 * TX (所有令文件)                                                           |
|     | 9 * LS $(\hat{m} \neq KREL / \lambda / kz)$<br>10 * DT $(\hat{m} \neq KREL / \lambda / kz)$ |
|     | 11 * PC (所有KAREL P代码文件)                                                                     |
|     |                                                                                             |
|     |                                                                                             |
|     | 111 [ 典型 ] [ 目录 ] 加载 [ 备份 ] [ 工具 ] >                                                        |
|     | ⑥依次选择每个程序,按下[F3 加载],并确认加载;                                                                  |
| 3)  | 确认通讯专用 PC 程序已经加载。                                                                           |
|     | 按下 Select 键,按下[F1 类型],选择"KAREL 程序",如无此选项,则在系统-变量中将\$KAREL ENB 改为                            |

1即可,请确认一下4个程序已被成功导入,如下图所示:

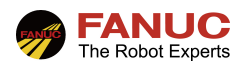

| 12410 | 12467 00070 | 2                     | 二十二十 六元又王 |                       | 20E /070                                                                                                    |   |
|-------|-------------|-----------------------|-----------|-----------------------|----------------------------------------------------------------------------------------------------|---|
|       | 上程序 60319   | 6 子 7 月 7 103/11      | 9         | с ф.11°р              | 335/012                                                                                                    |   |
| 5冊・   |             | 2011年                 | 1 200     | o ojun<br>o otrop cop | JCA_I<br>TCP_CPP_T                                                                                                    |   |
| 100   | SONI_NJS    |                       | 1 320     | 7 ¢TTWC               | JUN_ON_I                                                                                                    |   |
| 102   | CDEDTCCV    |                       | 1 32      | A TUBBBOC BAD         | JTWC_1                                                                                                    |   |
| 102   | Shinicsy    | PC [atoms minimat     | 1 320     | s \$ TOC CROIP        | UTD CDD T                                                                                                    |   |
| 104   | TCP CODECT  | PC TCP/TP CONNECT     | - 320     |                       | 0JA_0AL_I                                                                                                    |   |
| 104   | TCP DISCO   | PC TCP/TP DTSCONNEC   | 1 33      | STPOSERC FNR          | ő                                                                                                    |   |
| 106   | TCP_BECV    | PC FRCFTVF DATA       | 1 33      | S & KANTT MASK        | ő                                                                                                    |   |
| 107   | TCP SEND    | PC SEND DATA          | 1 331     | S \$KARFIMON          | KARFIMON T                                                                                                    |   |
| 108   | TP TRANS    | PC I                  |           | TERAPEL CEC           | VAREL CEC T                                                                                                    |   |
| 109   | TRANSBOT    | PC Transrot           | 1 33      | S SKAREL ENB          | ( and a second second s |   |
| 110   | UPLDFIL     | PC                    | 1 336     | SKLL LIN NUM          | TERUE                                                                                                    | _ |
| 111   | USER CNT    | PC 20/04/10           | 1 33      | 7 \$KCL RPCOUT        | *uninit*                                                                                                    |   |
| 112   | USER FORM   | PC 20/04/28.0NLY R    | 1 338     | S \$KEYLOGGING        | 2                                                                                                    |   |
| 113   | USER MOVE   | PC 20/03/30           | ] 339     | 3 \$LANGUAGE          | CHINESE '                                                                                                    |   |
| 114   | USER ROTIN  | PC [20/05/28/. ONLY R | ] 340     | \$LASTPAUSPOS         | [8] of TOINTPOS9                                                                                                    |   |
| 115   | USER TPCL   | PC [20/03/30          | ] 341     | LSCFG                 | LGCFG T                                                                                                    |   |
| 116   | VCMRINIT    | PC [                  | ] 342     | 2 \$LN_DISP           | LN_DISP_T                                                                                                    |   |
| 117   | VL_EXPORT   | PC [                  | ] 343     | 3 \$LOAD_DEVICE       | 'MC:'                                                                                                    |   |
| 118   | VSFIT3D2    | PC [vis: fit 3d2      | ] 344     | 1 \$LOCTOL            | 10.000                                                                                                    |   |
| 119   | WY_SEND     | PC [WY SEND           | ] 348     | 5 \$LOGBOOK           | LOGBOOK_T                                                                                                    |   |

## 5、使用方法及样本程序

| 5.1 程序说明 |             |                |                                                 |  |  |
|----------|-------------|----------------|-------------------------------------------------|--|--|
|          | 程序名         | 文件名            | 说明                                              |  |  |
|          |             |                | 机器人与上位机建立通讯连接                                   |  |  |
|          |             |                | 输入参数:                                           |  |  |
|          |             |                | 参数1 (string)                                    |  |  |
|          | TCP_CONNECT | TCP_CONNECT.pc | string: 通讯端口编号, 例如上述的设置中用                       |  |  |
|          |             |                | 了 C1 端口,则此处写入 C1 即可。                            |  |  |
|          |             |                | 例: CALL TCP_CONNECT('C1')                       |  |  |
|          |             |                | 机器人与上位机断开通讯连接                                   |  |  |
|          |             |                | 输入参数:                                           |  |  |
|          |             |                | 参数1 (string)                                    |  |  |
|          | TCP_DISCO   | TCP_DISCO.pc   | string: 通讯端口编号,例如上述的设置中用                        |  |  |
|          |             |                | 了 CI 端口,则此处与人 CI 即可。                            |  |  |
|          |             |                | 例: CALL ICP_DISCO(CT)                           |  |  |
|          |             |                | 机奋入反达宕工业机子付甲级店                                  |  |  |
|          |             |                | 机奋入可以绐上世机反达 K、PK、SK 苛什奋<br>由的由索 由可以发送地完估 发送的粉握物 |  |  |
|          |             |                | 中的内谷,也可以及还相足值。及还的数据均<br>[1] <b>同车拖行</b> 作为结亩符   |  |  |
|          |             |                | 公 <b>山十次1</b> 1F/3纪末11。<br>输λ 余数.               |  |  |
|          |             |                | ☆数1 (int: 1-4)                                  |  |  |
|          |             |                | 1:机器人发送R寄存器里面的内容给上位机:                           |  |  |
|          |             |                | 2: 机器人发送 PR 寄存器里面的内容给上位                         |  |  |
|          |             |                | 机;                                              |  |  |
|          |             |                | 3: 机器人发送 SR 寄存器里面的内容给上位                         |  |  |
|          |             |                | 机;                                              |  |  |
|          |             |                | 4: 机器人发送参数2里面的内容给上位机.                           |  |  |
|          | TCP_SEND    | TCP_SEND.pc    | 参数2 (int 或 string)                              |  |  |
|          |             |                | 当参数1的值为1时,参数2是 int 类型,表                         |  |  |
|          |             |                | 示需要发送的 R 寄存器号码;                                 |  |  |

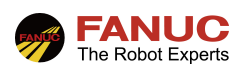

|          |             | 当参数1的值为2时,参数2是 int 类型,表                             |  |
|----------|-------------|-----------------------------------------------------|--|
|          |             | 示需要发送的 PR 寄存器号码;                                    |  |
|          |             | 当参数1的值为3时,参数2是 int 类型,表                             |  |
|          |             | 云季亜发送的 SP 医左哭号码.                                    |  |
|          |             | 小而女汉还的 5K 可行奋 与问;<br>业会粉 1 的估为 4 时 会粉 2 目 string 米利 |  |
|          |             | 当参数1时值为4时,参数2定 string 尖空,                           |  |
|          |             | 表示机器人会将参数 2 的内谷直接友给上位                               |  |
|          |             | 机;                                                  |  |
|          |             | 参数 3 (int)                                          |  |
|          |             | 当参数1是1时,表示需要发送R寄存器的                                 |  |
|          |             | 个数,以参数2指定的寄存器号码开头,个数                                |  |
|          |             | 限制在 $1.20$ 之间 (粉据枚式注音,不同 P 客)                       |  |
|          |             | 大照估之间用词具原工)                                         |  |
|          |             |                                                     |  |
|          |             | 当 刻 1 是 2 时, 衣 示 击 安 反 达 PR 奇 仔 希 的                 |  |
|          |             | 个数,以参数2指定的寄存器号码开头,个数                                |  |
|          |             | 限制在 1-5 之间。(数据格式注意:同一 PR                            |  |
|          |             | 内的 XYZWPR 用逗号隔开,不同 PR 寄存器                           |  |
|          |             | 值之间也用逗号隔开)                                          |  |
|          |             | 当参数1是3时,表示需要发送 SR 寄存器的                              |  |
|          |             | 个数, 以 参数 ? 指 完 的 客 左 哭 是 码 开 头, 个 数                 |  |
|          |             |                                                     |  |
|          |             | 限 同 ( 1-) 之 问。 ( 数 拓 俗 八 仁 忌: 个 问 <b>5 K</b>        |  |
|          |             | 奇仔希值之间用退亏隔开)                                        |  |
|          |             | 当参数1是4时,参数3无效。                                      |  |
|          |             |                                                     |  |
|          |             | 例: CALL TCP_SEND(3,1,5)                             |  |
|          |             | 发送 SR[1]-SR[5]这 5 个字符串寄存器的内容                        |  |
|          |             | 给上位机。                                               |  |
|          |             | CALL TCP SEND(4 'OK')                               |  |
|          |             | TALL ICI_SEND(4, OK)<br>古控光送 OK 始上位加                |  |
|          |             | 且按反达 UK 珀工 UM。                                      |  |
|          |             | 机器人接收上位机子符串数据                                       |  |
|          |             | 机器人可以把来自上位机的数据放到R、PR、                               |  |
|          |             | SR 寄存器中。要求上位机发来的数据以回车                               |  |
|          |             | 换行作为结束符。                                            |  |
|          |             | 输入参数:                                               |  |
|          |             | 参数1 (int: 1-4)                                      |  |
|          |             | <b>1</b> . 把上位机发来的数据放到 <b>R</b>                     |  |
|          |             | h $h$ $h$ $h$ $h$ $h$ $h$ $h$ $h$ $h$               |  |
|          |             | 位机及木的K个数建以限制在 30个以内。(数                              |  |
|          |             | 据格式注意: 个问 <b>奴</b> 据之间用逗亏隔开,结果                      |  |
|          |             | 符以回车换行结束即可)                                         |  |
|          |             | 2: 把上位机发来的数据放到 PR 寄存器中;                             |  |
|          |             | 上位机发来的 PR 个数建议限制在 5 个以内,                            |  |
| TCP RECV | TCP RECV.pc | 6个数作为一个 PR。(数据格式注意:不同数                              |  |
| _        | _ 1         | 据之间用逗号隔开,结束符以回车换行结束即                                |  |
|          |             |                                                     |  |
|          |             | 2. 扣上台机省本的粉坭访到 CD 宪方哭由                              |  |
|          |             | J; 1L工业加八个的奴饰队均 JK 可什奋中;                            |  |
|          |             | 上世机反本的 SK 个级建议限制住 10 个以内。                           |  |
|          |             | (数据格式注意: 个问数据之间用逗号隔开,                               |  |

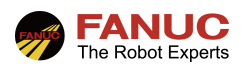

| r                                               |                | 1         |                                           |
|-------------------------------------------------|----------------|-----------|-------------------------------------------|
|                                                 |                |           | (结束符以回车换行结束即可)                            |
|                                                 |                |           | 4: 把上位机发来的数据同时放到 R 和 PR 寄                 |
|                                                 |                |           | 存器中。(数据格式注意・不同数据之间用词                      |
|                                                 |                |           | 早隔开 经市货以同车拖行经市即可 上位机                      |
|                                                 |                |           | 与照月,汨木竹以四十伏竹汨木叶引,上世机<br>坐 本 的 粉 捉 顺 定 西 土 |
|                                                 |                |           | 及 木 的 剱 掂 顺 庁 安 水                         |
|                                                 |                |           | R1,x1,y1,z1,w1,p1,r1,R2,x2,y2,z2,w2,p2,r2 |
|                                                 |                |           | 以此类推,7个数作为一组,建议一次性发送                      |
|                                                 |                |           | 组数不要超过4个。否则可能会报警)                         |
|                                                 |                |           | 参数 2 (int)                                |
|                                                 |                |           | 存放的寄存器号码,如果接收到多个,则自动                      |
|                                                 |                |           | 往后面的寄存器存放。                                |
|                                                 |                |           | 例: CALL TCP RECV(1.1)                     |
|                                                 |                |           | 从上位机接收 $R[1]-R[5] 这 5 个数值寄存器的$            |
|                                                 |                |           | 内交到机哭人                                    |
|                                                 |                |           |                                           |
|                                                 |                |           |                                           |
| 5.2 在 TP 程序中调用通讯专用程序                            |                |           |                                           |
| 步骤如下(以通讯连接程序为例子):                               |                |           |                                           |
| ①在 TP 程序中,光标移至需要调用的行;                           |                |           |                                           |
| ②按下[指令];                                        |                |           |                                           |
| ③[调用];                                          |                |           |                                           |
| ④[调用程序]:                                        |                |           |                                           |
| (5F3[COLLECT])                                  |                |           |                                           |
| ⑥冼择"KARFI".                                     |                |           |                                           |
| ③选择 KARL ;                                      |                |           |                                           |
| ①此非 $ICF_CONNECT;$<br>①业行我五大名地众的是后面穷白协 $F4[选择]$ |                |           |                                           |
|                                                 |                |           |                                           |
| [9]F4[选择]-[子付甲]-F5[子付甲]-[天与]-痸入 "C1",如下图所示:     |                |           |                                           |
| $z = \frac{2}{2/2}$                             |                |           |                                           |
| 1: CALL TCP_CONNECT ('C1')                      |                |           |                                           |
|                                                 |                |           |                                           |
| 5.3 实际使用案例                                      |                |           |                                           |
| 如下图案例所示,其能够实现的通讯功能具体是:                          |                |           |                                           |
| 向上位机发送数据,发送内容是                                  |                |           |                                           |
| PR[1]和 PR[2]的 XYZWPR 的值, 作为各户编, 使用 C1 号标签       |                |           |                                           |
| 共计 12 个数据。                                      |                |           |                                           |
| CALL TCP CONNECT ('C1')                         |                |           |                                           |
| CALL TCP SEND $(2 1 2)$                         |                |           |                                           |
|                                                 |                |           |                                           |
| 接收来自上位机发送的数据,将 CALL TCP RECV(1,1)               |                |           |                                           |
| 数据放                                             | 在以 R[1]开始的数值寄存 | CALL TOP  | DISCO('C1')                               |
|                                                 | 器内。            | CALL ICF_ | _」」」」」「「「」」」」」」」」」」」」」」」」」」」」」」」」」」」」」    |
|                                                 |                |           |                                           |

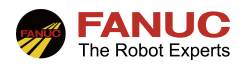

## 6、常见报警

#### 6.1 INTP-311

故障现象: INTP-311 (tcp\_recv, \*\*\*)参数还没有设定。 故障原因: 机器人与上位机之间的通讯尚未建立 处理方案: 1.建立机器人与上位机之间的通讯连接。

#### 6.2 INTP-366

故障现象: INTP-366 (tcp\_send,\*\*\*)还没有清除 IO。 故障原因: 机器人与上位机之间的通讯已断开的情况下运行发送数据程序 处理方案: 1.建立机器人与上位机之间的通讯连接。

#### 6.3 APSH-000

故障现象: APSH-000 sending fail。 故障原因: 机器人与上位机之间的通讯已断开的情况下运行发送程序 处理方案: 1.建立机器人与上位机之间的通讯连接。

#### 6.4 APSH-000

故障现象: APSH-000 Open fail。 故障原因: 机器人与上位机之间的通讯已断开运行接收数据程序 处理方案: 1.建立机器人与上位机之间的通讯连接。

#### 6.5 HOST-212

故障现象: HOST-212 写入方向关闭。 故障原因: 机器人与上位机之间的通讯已断开运行发送数据程序 处理方案: 1.建立机器人与上位机之间的通讯连接。

#### 6.6 HOST-213

故障现象: HOST-213 读取方向关闭。 故障原因: 机器人与上位机之间的通讯已断开运行接收数据程序 处理方案: 1.建立机器人与上位机之间的通讯连接。

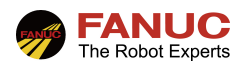

## 4、附录